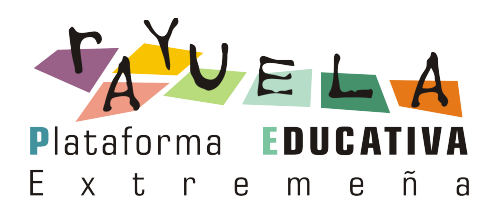

# Rayuela PDA

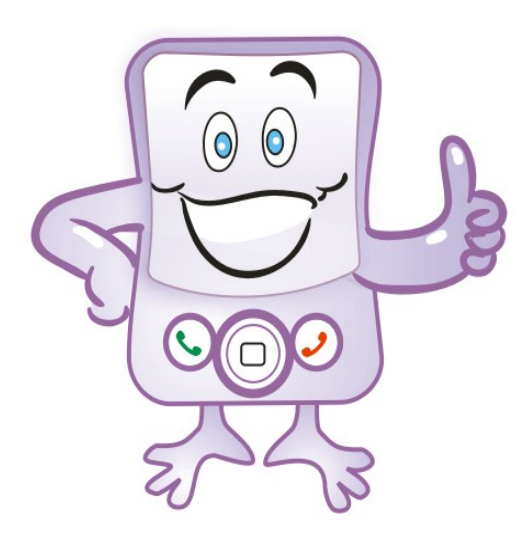

## Perfil Padre / Madre

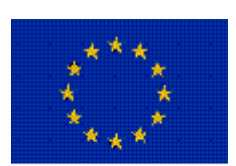

UNION EUROPEA Fondo Europeo de Desarrollo Regional Diciembre 2008

JUNTA DE EXTREMADURA Consejería de Educación

### ÍNDICE

### Índice

| 1.  | INTRODUCCIÓN                   | . 1 |
|-----|--------------------------------|-----|
| 2.  | ACCESO Y NAVEGACIÓN            | .1  |
| 3.  | FALTAS DE ASISTENCIA           | . 4 |
| 4.  | NOTIFICAR FALTAS DE ASISTENCIA | . 6 |
| 5.  | CONTROLES Y EXÁMENES           | . 7 |
| 6.  | TRABAJOS Y TAREAS              | . 8 |
| 7.  | NOTAS DEL CURSO                | 10  |
| 8.  | MENSAJES                       | 10  |
| 9.  | AGENDA                         | 12  |
| 10. | MIS DATOS                      | 13  |
|     |                                |     |

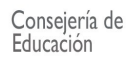

#### 1. INTRODUCCIÓN

#### RAY, RAYUELA PARA PDA

La Consejería de Educación ha decidido ampliar las formas de acceso a Rayuela Seguimiento, a través de medios alternativos y cada vez más extendidos, como los dispositivos tipo PDA. Por ello se ha desarrollado esta extensión de Rayuela Seguimiento que se presenta bajo el nombre de Ray.

Ray es la mascota en la que se simboliza este tipo de acceso a la plataforma, y que supone una nueva forma de entender la comunicación entre la escuela y la familia, más moderna y acorde con los tiempos.

A través de Ray, profesores, padres y alumnos podrán acceder, a prácticamente las mismas opciones, que hoy por hoy tienen accesibles en la versión PC de Rayuela Seguimiento. Por tanto, lo que se abre es un medio más en el que realizar las tareas diarias o consultar aquella información que nos interese, ya que ambas versiones para PC y PDA pueden utilizarse en paralelo.

#### OPTIMIZADA PARA...

Ray está optimizada para utilizarse en dispositivos PDA que cumplan con las siguientes características:

- Versión del sistema operativo Windows Mobile 5 o superior
- Resolución de 640\*480 ó 320\*240 pixeles

#### 2. ACCESO Y NAVEGACIÓN

Para acceder a Ray, tendremos que asegurarnos de que nuestra PDA dispone de acceso a Internet e introducir en el navegador de ésta la siguiente dirección: https://rayuela.educarex.es/pda

A continuación se mostrará la página de inicio donde introduciremos las mismas claves de acceso que ya utilizamos en Rayuela.

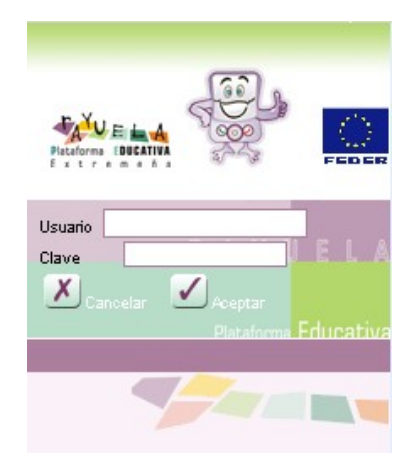

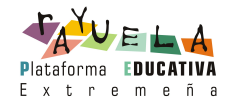

Tal y como ocurre en la versión para PC, si tenemos más de un perfil en el módulo de Seguimiento, por ejemplo padre y profesor, la siguiente pantalla nos solicitará que seleccionemos con cuál de ellos queremos acceder en esa sesión.

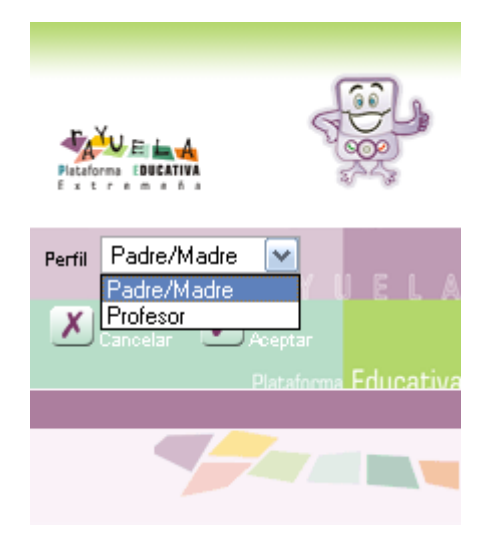

En caso contrario, accederemos directamente al menú principal, que veremos detenidamente a lo largo de este manual. Destacar de este menú, que no está organizado exactamente igual al de la versión para PC, sin embargo es muy intuitivo y las opciones son fácilmente localizables.

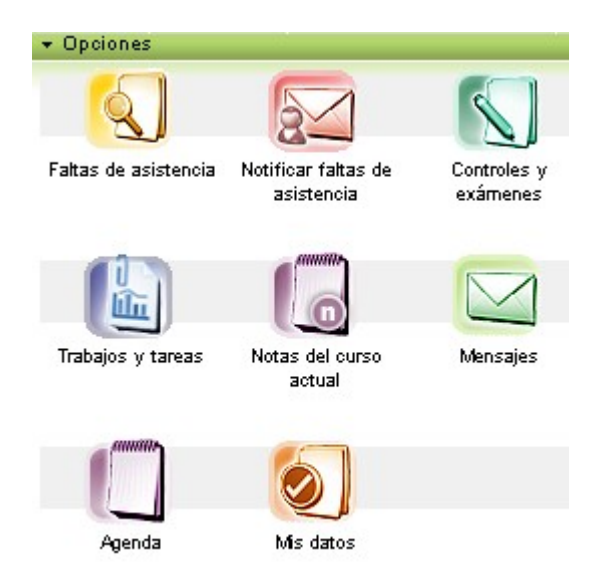

A lo mejor te has fijado, pero encima de las opciones del menú hay una barra verde en la que pone 'Opciones'. Esta barra te será muy útil durante toda la navegación por Ray, por eso vamos a dedicarle algunas líneas.

Como es obvio el espacio del que disponemos en dispositivos tipo PDA es bastante inferior al de una pantalla de un PC, de hecho disponemos de aproximadamente 3 veces menos resolución en una PDA. Por este motivo comprobarás, que la apariencia de Ray es distinta y

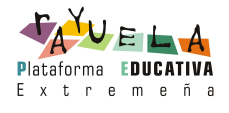

a primera vista faltan algunas opciones. Pues bien, éstas están agrupadas en esta **barra de** '**Opciones**', para que no saturen la pantalla con demasiada información, y así te resulte más cómodo navegar. Para consultarlas pulsa sobre la palabra 'Opciones' y se desplegará un menú emergente con éstas. Ahora puedes pulsar sobre la que te interese o volver a pulsar sobre la palabra 'Opciones' para que se cierre y continuar trabajando.

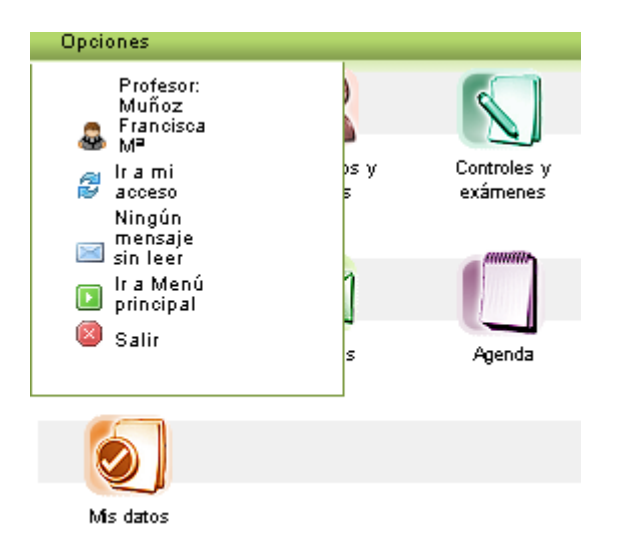

De todas las posibilidades que ofrece la barra de 'Opciones', destacar que 'Ir a mi acceso' es la que permite consultar e incluso redefinir el modo en el que hemos accedido a Ray. A través de la pantalla 'Mi acceso', podremos por ejemplo, seleccionar otros perfiles u otros hijos si los tuviéramos, para navegar con ellos. Igualmente nos permite consultar el perfil y el hijo cuyos datos estamos consultando en ese momento, ya que aparecerán seleccionados por defecto.

| → Opciones                               |          |
|------------------------------------------|----------|
| Menú PDA                                 |          |
| <u> </u>                                 | •        |
| Usuario: Gordo, Francisca M <sup>e</sup> |          |
| Perfil: Padre/Madre                      | ~        |
| Aumno: Sopo, Lorena                      | <b>~</b> |
| Curso: 5º de Educ. Primaria              |          |
| Tutor: Francisca Mª Muñoz                |          |
| Centro: C.E.I.P Formación nº 4           |          |

Otro aspecto que incorpora Ray y que seguro te será muy útil, es la denominada "miga de pan". Un **rastro de migas de pan** es una herramienta de navegación que representa la ruta por la que hemos ido navegando y permite a los usuarios:

- Saber en dónde se encuentran
- Regresar a la pantalla u opción anterior fácilmente

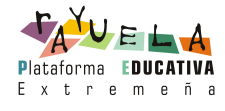

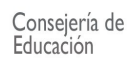

| <ul> <li>Opciones</li> </ul>     |                               |         |
|----------------------------------|-------------------------------|---------|
| Menú PDA / Mensajes recibido     | s / Mensaje recibido          |         |
|                                  |                               | + 🖌 I   |
| 1. 2. 3. 4. 5. 6. 7. 8. 9. 10. 1 | <u>1</u>                      |         |
| Destinatario                     | Asunto                        | Detalle |
| Muñoz Francisca M <sup>e</sup>   | Reunión a primera hora.       | Q       |
| Martínez Julio                   | Tengo problemas con mi acceso | Q       |
| Ávarez Francisca M <sup>e</sup>  | Reunión a primera hora.       | Q       |

A continuación mostramos un ejemplo, para que sepas identificarlas.

#### **3. FALTAS DE ASISTENCIA**

Vistos los aspectos generales que particularizan la navegación por Ray, vamos a pasar a describir, una a una, las opciones del menú principal.

El seguimiento de las faltas de asistencia de los hijos es una de las principales opciones que ofrece Rayuela, y por ello Ray también la incluye.

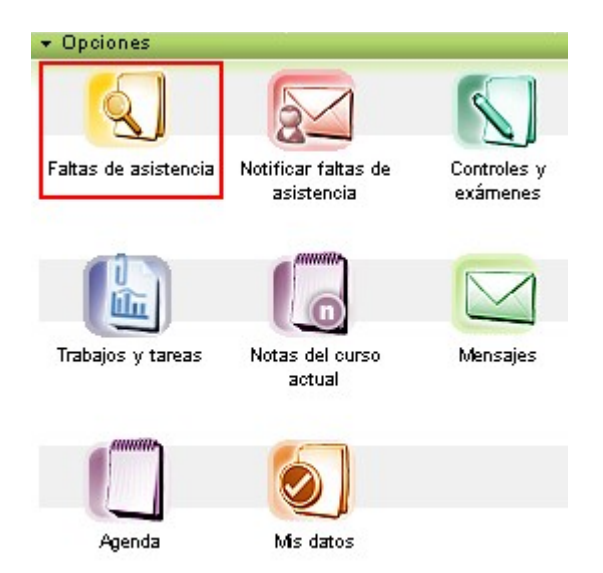

Para el seguimiento de las faltas, el tratamiento que se ha hecho en Ray difiere del de Rayuela para PC, ya que ahora éstas se presentan en modo calendario, a partir de una vista mensual.

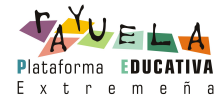

| Menú PDA                                        |     |      |       |      |       |     |  |
|-------------------------------------------------|-----|------|-------|------|-------|-----|--|
| 3                                               |     |      |       |      |       |     |  |
| Tipo de falta de asistencia: Injustificadas 💉 💉 |     |      |       |      |       |     |  |
|                                                 | 4   | Novi | embre | 2008 | 3 🖻 👘 |     |  |
| Lun                                             | Mar | Mie  | Jue   | Vie  | Sab   | Dom |  |
|                                                 |     |      |       |      | 1     | 2   |  |
| з                                               | 4   | 5    | 6     | 7    | 8     | 9   |  |
| 10                                              |     | 12   | 13    | 14   | 15    | 16  |  |
| 17                                              | 18  |      |       | 21   | 22    | 23  |  |
| 24                                              | 25  |      |       | 28   | 29    | 30  |  |

Ahora podremos seleccionar tanto el tipo de faltas que queremos consultar, como el mes. Podemos cambiar el mes, respecto al seleccionado por defecto, a través de las flechas situadas a derecha e izquierda de éste.

Los días en los que se hayan producido faltas de asistencia, de acuerdo a lo seleccionado en el combo 'Tipo de falta', aparecerán destacados en un color más oscuro. Si pulsamos sobre uno de ellos, más abajo se muestran las distintas faltas producidas.

| Menú PDA                                        | Aenú PDA                                     |      |       |      |     |     |  |  |
|-------------------------------------------------|----------------------------------------------|------|-------|------|-----|-----|--|--|
| 2                                               | <u>ا</u>                                     |      |       |      |     |     |  |  |
| Tipo de falta de asistencia: Injustificadas 💉 💉 |                                              |      |       |      |     |     |  |  |
|                                                 |                                              | Novi | embre | 2008 |     |     |  |  |
| Lun                                             | Mar                                          | Mie  | Jue   | Vie  | Sab | Dom |  |  |
|                                                 |                                              |      |       |      | 1   | 2   |  |  |
| 3                                               | 4                                            | 5    | 6     | 7    | 8   | 9   |  |  |
| 10                                              |                                              | 12   | 13    | 14   | 15  | 16  |  |  |
| 17                                              | 18                                           |      |       | 21   | 22  | 23  |  |  |
| 24                                              | 25                                           |      |       | 28   | 29  | 30  |  |  |
|                                                 |                                              |      |       |      |     |     |  |  |
| Ausencia                                        | Ausencias Retraso Justificada <u>Detalle</u> |      |       |      |     |     |  |  |
| 9:00 - 10:                                      | N                                            |      | N     |      | Q   |     |  |  |

Ahora podemos pulsar sobre la 'lupa' de la falta que nos interese consultar en detalle, y accederemos a una nueva pantalla donde consultar más datos sobre ésta y desde donde podremos incluso notificar la misma.

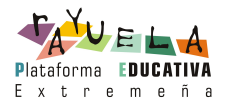

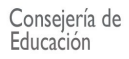

| Menú PDA / Faltas de asistencia    |   |
|------------------------------------|---|
| <b>N</b>                           | 1 |
|                                    |   |
| Faltas de asistencia a: 24/11/2008 |   |
| Ausencia en: Inglés 9:00 - 10:00   |   |
| Retraso: N                         |   |
| Motivo:                            |   |
| Notificada: No                     |   |
| Notificar falta de asistencia      |   |

#### 4. NOTIFICAR FALTAS DE ASISTENCIA

Cuando se haya producido una ausencia de nuestro hijo a clase o sepamos que se va a producir, podremos comunicarlo a sus profesores mediante Ray, de forma que el profesor pueda decidir si la ausencia queda o no justificada.

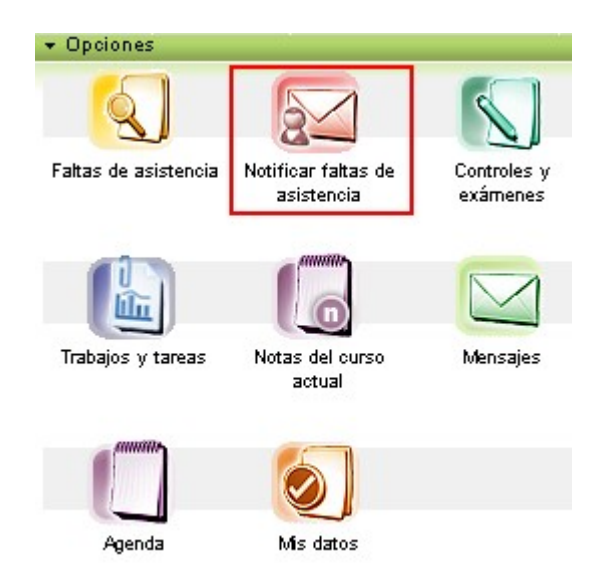

En la siguiente pantalla debemos indicar los datos relacionados con la ausencia que queremos notificar:

- la fecha de la ausencia
- los tramos afectados, recuerde que si ha sido a día completo o de más de un día, debe seleccionar directamente la fecha 'Último día de ausencia', sin marcar los tramos.
- un motivo,
- y un comentario.

Una vez registrados estos datos, pulse sobre el botón 'Aceptar' situado en el margen superior derecho

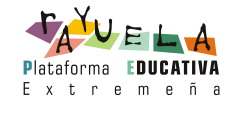

| Menú PDA             |               |                         |
|----------------------|---------------|-------------------------|
| 2                    |               | <b>v</b> 1              |
| Fecha de ausencia:   | 01 💌 DIC (    | 2008 🗸                  |
| Seleccionar          | Tramo horario |                         |
|                      | 9:00 - 10:00  |                         |
|                      | 10:00 - 11:00 | Para dia                |
|                      | 11:00 - 12:00 | completo                |
|                      | 11:00 - 11:30 | tramos,                 |
|                      | 11:30 - 12:00 | solo el dato<br>'Último |
|                      | 12:30 - 13:15 | dia ausencia'.          |
|                      | 13:15 - 14:00 |                         |
|                      | 13:15 - 13:30 |                         |
|                      | 13:30 - 14:00 |                         |
|                      | 13:15 - 14:00 |                         |
| Úttimo día ausencia: | <b>v</b>      | <b>v</b>                |
| Motivo:              |               | ▼ ×                     |
| Comentario:          |               |                         |
|                      |               | ~                       |
|                      |               |                         |
|                      |               | ~                       |

#### **5. CONTROLES Y EXÁMENES**

En Ray también podemos consultar los exámenes que tienen asignados nuestros hijos e incluso las calificaciones obtenidas en ellos.

Tal y como ocurría con las faltas, la presentación de la información se realizará a partir de un calendario gráfico donde aparecerán destacados en color más oscuro los días en los que estén definidos controles. De la misma manera, podrá filtrarse la información de éstos por su estado, gracias al combo 'Estado del control:'

Pulsando sobre un día señalado, nos aparecerán los exámenes asignados para esa fecha y de nuevo, mediante el botón 'lupa' podremos acceder a una pantalla donde se detallan los datos del control como: calificación, profesor que lo asignó, etc.

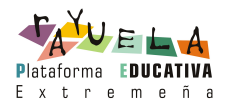

| Menú PDA   | Venú PDA                            |              |                          |            |              |           |  |  |
|------------|-------------------------------------|--------------|--------------------------|------------|--------------|-----------|--|--|
| 5          |                                     |              |                          |            |              |           |  |  |
| Estado del | Estado del control: Todas 💌         |              |                          |            |              |           |  |  |
|            |                                     | Nov          | iembre                   | 2008       | >            |           |  |  |
| Lun        | Mar                                 | Mie          | Jue                      | Vie        | Sab          | Dom       |  |  |
|            |                                     |              |                          |            | 1            | 2         |  |  |
| 3          | 4                                   | 5            | 6                        | 7          | 8            | 9         |  |  |
| 10         | 11                                  |              | 13                       | 14         | 15           | 16        |  |  |
| 17         |                                     | 19           | 20                       | 21         | 22           | 23        |  |  |
| 24         | 25                                  | 26           |                          |            | 29           | 30        |  |  |
|            |                                     |              |                          |            |              |           |  |  |
| Controles  | Controles o exámenes día 12/11/2008 |              |                          |            |              |           |  |  |
| Título     |                                     | N            | lateria                  |            |              | Detalle   |  |  |
| Recuperac  | ión del prim                        | er control C | Conocimiento<br>Sultural | o del Medi | io Natural S | ocial y 🔾 |  |  |

#### 6. TRABAJOS Y TAREAS

En esta opción podremos consultar los trabajos asignados a nuestros hijos. La forma de trabajar en esta opción es similar a la de 'Controles y exámenes'.

Podremos indicar que se nos muestren exclusivamente las tareas pendientes, las calificadas, las entregadas sin calificar, o bien todas ellas. Los días resaltados serán fechas en las que los alumnos tienen que entregar algún trabajo o tarea. Pulsando sobre alguno de ellos, aparecerá la relación completa de trabajos.

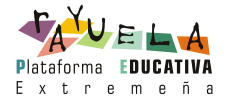

| N | Menú PDA                    |           |     |      |          |      |       |  |  |
|---|-----------------------------|-----------|-----|------|----------|------|-------|--|--|
| l |                             |           |     |      |          |      |       |  |  |
|   | Estado del trabajo: Todas 💌 |           |     |      |          |      |       |  |  |
|   |                             | ۱ (k)     |     | mbre | 200      | 18 🕅 |       |  |  |
|   | Lun                         | Mar       | Mie | Jue  | Vie      | Sab  | Dom   |  |  |
|   |                             |           |     |      |          | 1    | 2     |  |  |
|   | з                           | 4         | 5   | 6    | 7        | 8    | 9     |  |  |
|   | 10                          | 11        | 12  | 13   | 14       | 15   | 16    |  |  |
|   | 17                          | 18        | 19  | 20   | 21       | 22   | 23    |  |  |
|   | 24                          | 25        | 26  | 27   | 28       | 29   | 30    |  |  |
|   |                             |           |     |      |          |      |       |  |  |
|   |                             | Fecha     |     | E    | stado    | Def  | talle |  |  |
|   |                             | 27/11/200 | 8   | С    | alificad | ja 🔾 | •     |  |  |
|   |                             | 11/11/200 | 8   | С    | alificad | ia 🔾 | •     |  |  |

Si queremos consultar todos los datos acerca de un trabajo, pulsamos sobre la 'lupa' y accedemos al detalle del mismo, donde podremos consultar:

|                                       | 1 |
|---------------------------------------|---|
| Profesor: Francisca Gordo             |   |
| Materia: Inglés                       |   |
| Estado: Calificada                    |   |
| Fecha de asignación: 10/11/2008       |   |
| Fecha prevista de entrega: 11/11/2008 |   |
| Fecha entrega: 27/11/2008             |   |
| Título del trabajo: Carta a un amigo  |   |
| Descripción del trabajo:              |   |
| Carta a un amigo                      |   |
|                                       |   |
| ✓                                     | × |

#### 7. NOTAS DEL CURSO

Esta opción nos permite la consulta de las notas de nuestros hijos en las distintas convocatorias trimestrales que tienen lugar en el centro.

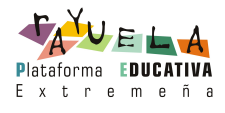

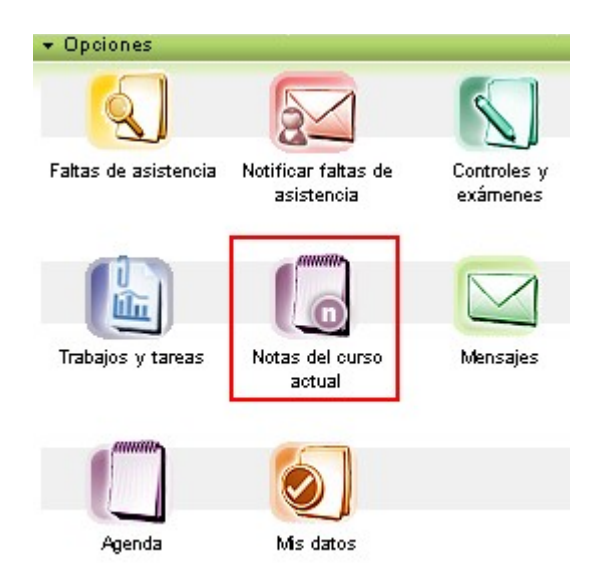

#### 8. MENSAJES

Una de las herramientas de comunicación más útiles que nos ofrece Rayuela es la mensajería, por ello RAY también la incorpora. Ésta nos permite contactar de una manera directa con los profesores, cargos directivos, AMPAs, etc.

La primera pantalla que se nos muestra es la de mensajes recibidos y desde ella podremos realizar las siguientes acciones:

- Consultar el 'Detalle' de un mensaje (texto completo, fecha de recepción, etc.) para ello pulsamos la 'lupa' situada en la columna 'Detalle' del mensaje en cuestión.
- Enviar un 'Nuevo mensaje', a través del botón situado en el margen superior derecho.

A la hora de enviar un nuevo mensaje, es importante recordar que como posibles destinatarios sólo aparecerán los nombres de aquellos que estén activos como usuarios de Rayuela.

• Consultar los 'Mensajes enviados', también a través de un botón situado en el margen superior derecho.

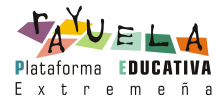

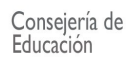

| Menú P        | DA                           |                                                     |         |
|---------------|------------------------------|-----------------------------------------------------|---------|
|               |                              | + 0                                                 |         |
| _             |                              |                                                     |         |
| <u>1, 2</u> , | <u>3, 4, 5, 6, 7, 8, 9</u> 🖻 |                                                     |         |
|               | Remitente                    | Asunto                                              | Detalle |
| Ê             | Martínez, Francisco          | Datos de seguimiento para el nuevo curso<br>escolar | Q       |
| Ê             | Martínez, Francisco          | Datos de seguimiento para el nuevo curso<br>escolar | Q       |
| Ê             | Martínez, Francisco          | Datos de seguimiento para el nuevo curso<br>escolar | Q       |
| Ê             | Martínez, Francisco          | Datos de seguimiento para el nuevo curso<br>escolar | Q       |
| Ê             | Martínez, Francisco          | Datos de seguimiento para el nuevo curso<br>escolar | Q       |

Destacar que al ser la mensajería un medio muy utilizado y útil en la comunicación por Rayuela, Ray incorpora en la barra de opciones información acerca de si tenemos o no mensajes pendientes de leer.

| ▲ Opciones                              |                          |          |    |        |     |     |
|-----------------------------------------|--------------------------|----------|----|--------|-----|-----|
| <b>4</b>                                | Profeso<br>Francis<br>Mª | r:<br>ca |    |        | +   | 4   |
| Al frami<br>acceso<br>Ningún<br>mensaje |                          |          | 1  | 2008 🕅 |     |     |
|                                         |                          |          |    | Vie    | Sab | Dom |
| 👝 Ir a Menú                             |                          | 1        | 5  | 6      | 7   |     |
| 🕒 principal                             |                          |          |    | 12     | 13  | 14  |
| 🙆 Salir                                 |                          | t        | 19 | 20     | 21  |     |
|                                         | 120                      | 141      | 10 | 26     | 27  | 28  |
| 29                                      | 30                       | 31       |    |        |     |     |
|                                         | P                        |          | -  |        |     |     |

| Citas día | a 2/12/2008               |
|-----------|---------------------------|
| Нога      | Título                    |
|           | Realización de un control |
|           | Recoger libros biblioteca |
|           | Realización de un control |

#### 9. AGENDA

La agenda es una herramienta realmente útil por cuanto nos permite tener organizadas las citas que tengamos.

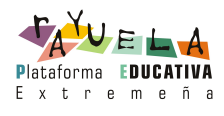

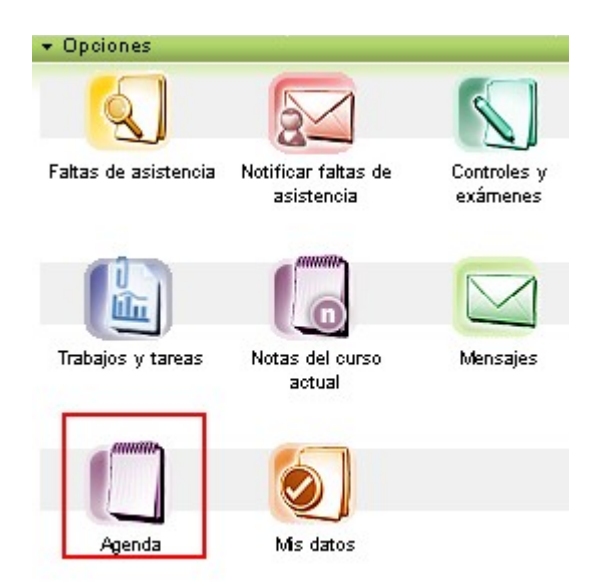

El tratamiento que de ésta se ha hecho para Ray también se diferencia un tanto de la de Rayuela para PC, ya que en este caso partiremos de una vista mensual en lugar de semanal.

| • Opcio                    | nes                       |                                     |                                   |                                   |                                    |                                   |
|----------------------------|---------------------------|-------------------------------------|-----------------------------------|-----------------------------------|------------------------------------|-----------------------------------|
| Menú PD.                   | A                         |                                     |                                   |                                   |                                    |                                   |
| $\square$                  |                           |                                     |                                   |                                   | +                                  |                                   |
|                            |                           |                                     |                                   |                                   | ÷                                  |                                   |
|                            |                           |                                     |                                   |                                   |                                    |                                   |
|                            | 6                         | B                                   |                                   |                                   | - b-                               |                                   |
| Lun                        | Mar                       | Dicie<br>Mie                        | mbre<br>Jue                       | 200<br>Vie                        | 8 🕨<br>Sab                         | Dom                               |
| Lun<br>1                   | Mar<br>2                  | Dicie<br>Mie<br>3                   | mbre<br>Jue<br>4                  | 200<br>Vie<br>5                   | 8<br>Sab<br>6                      | Dom<br>7                          |
| <b>Lun</b><br>1<br>8       | Mar<br>2<br>9             | Dicie<br>Mie<br>3<br>10             | unbre<br>Jue<br>4<br>11           | 200<br>Vie<br>5<br>12             | 8<br>Sab<br>6<br>13                | <b>Dom</b><br>7<br>14             |
| <b>Lun</b><br>1<br>8<br>15 | Mar<br>2<br>9<br>16       | Dicie<br>Mie<br>3<br>10<br>17       | <b>Jue</b><br>4<br>11<br>18       | 200<br>Vie<br>5<br>12<br>19       | 8 <b>≥</b><br>Sab<br>6<br>13<br>20 | <b>Dom</b><br>7<br>14<br>21       |
| Lun<br>1<br>8<br>15<br>22  | Mar<br>2<br>9<br>16<br>23 | Dicie<br>Mie<br>3<br>10<br>17<br>24 | <b>Jue</b><br>4<br>11<br>18<br>25 | 200<br>Vie<br>5<br>12<br>19<br>26 | 8<br>Sab<br>6<br>13<br>20<br>27    | <b>Dom</b><br>7<br>14<br>21<br>28 |

Los días en los que tengamos citas previstas estarán resaltados en un color más oscuro. Pulsando sobre uno de éstos, se desplegarán en la zona inferior de la pantalla las tres primeras citas previstas para ese día. Podemos pulsar sobre una de ellas y acceder al detalle de la misma.

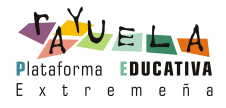

|         |                    |     |        |           |            | nú PDA    |  |  |  |
|---------|--------------------|-----|--------|-----------|------------|-----------|--|--|--|
|         |                    |     |        |           |            | 7         |  |  |  |
|         |                    |     |        |           |            | _         |  |  |  |
|         |                    |     |        |           |            |           |  |  |  |
|         | 🖣 Diciembre 2008 🕨 |     |        |           |            |           |  |  |  |
| Dom     | Sab                | Vie | Jue    | Mie       | Mar        | Lun       |  |  |  |
| 7       | 6                  | 5   |        | 3         |            | 1         |  |  |  |
| 14      | 13                 | 12  | 11     |           | 9          |           |  |  |  |
| 21      | 20                 | 19  | 18     | 17        | 16         | 15        |  |  |  |
| 28      | 27                 | 26  | 25     | 24        | 23         | 22        |  |  |  |
|         |                    |     |        | 31        | 30         | 29        |  |  |  |
|         |                    |     |        |           |            |           |  |  |  |
|         |                    |     |        |           |            |           |  |  |  |
|         |                    |     |        | 3         | 10/12/2008 | Citas día |  |  |  |
| Detalle |                    |     |        |           | Título     | Hora      |  |  |  |
| Q       | C                  |     | ontrol | n de un c | Realizació |           |  |  |  |
| Q       | (                  |     | ontrol | n de un c | Realizació |           |  |  |  |
| C       | (                  |     | ontrol | n de un c | Realizació | 11-1-     |  |  |  |

Además mediante el enlace 'Ver día' podremos consultar todas las citas de la agenda para ese día. En el margen superior derecho tenemos el botón 'Crear cita' que nos permitirá dar de alta nuevas citas en la agenda.

#### **10. MIS DATOS**

Podemos consultar los datos personales que constan sobre mí. En dicha opción se muestran entre otros, la dirección, la cuenta de correo electrónico, el número del teléfono, etc. Si encontramos cualquier error deberá ser comunicado al centro para que procedan a actualizarlo.

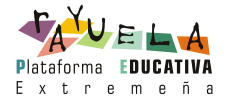